www.car-solutions.com

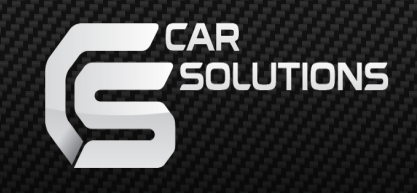

### Instruction Manual Audi 4G PAS for AUDI

support@car-solutions.com

### INDEX

| Spe  | cifications     |          |
|------|-----------------|----------|
| 1.   | Main Spec       |          |
| 2.   | Diagram         | _3       |
|      | -               | 4        |
| 3.   | Components      | - 5      |
| 4.   | Exterior        | -6       |
|      | -               | U        |
|      |                 |          |
| Sett | tings           |          |
| 5.   | Dip Switch      | 7        |
| 6.   | Original button | <i>'</i> |
| 7.   | Key board       | 0        |
| 8.   | OSD Menu        | _9       |
|      |                 | 9        |
| Inst | allation        |          |
| 9.   | Diagram         | -        |
|      | -               |          |
| 10.  | LVDS Connection | 15       |
| 11.  | CAN Connection  | 16       |
| 12.  | Caution         | 10       |
|      | - 0             | 1/       |
|      |                 | 18       |
|      |                 |          |

#### 1. Main spec.

1-1 Input Spec. (MULTI VIDEO INTERFACE)

1 x Anal og ROB Input (Navigation System output)
1 x CVBS(REAR CAMERA) Input. (Rear camera source)
1 x CVBS(FRONT CAMERA) Input. (Front camera source)
1 x LVDS Input. (Car command system)

1-2 Output Spec.

1 x LOD Output (LOD Operation)

1-3 Power Spec.

Input Power : 8VDC ~ 24VDC
Consumption Power : 12Watt, Max

- Possible to switch input mode through original button

#### 2. Features

- Display dynamic PAS(Parking assistance system)
- Parking line depends on the type of car (Porsche, Audi, Golf)
- Easy installation with plug & play

#### 3. Diagram

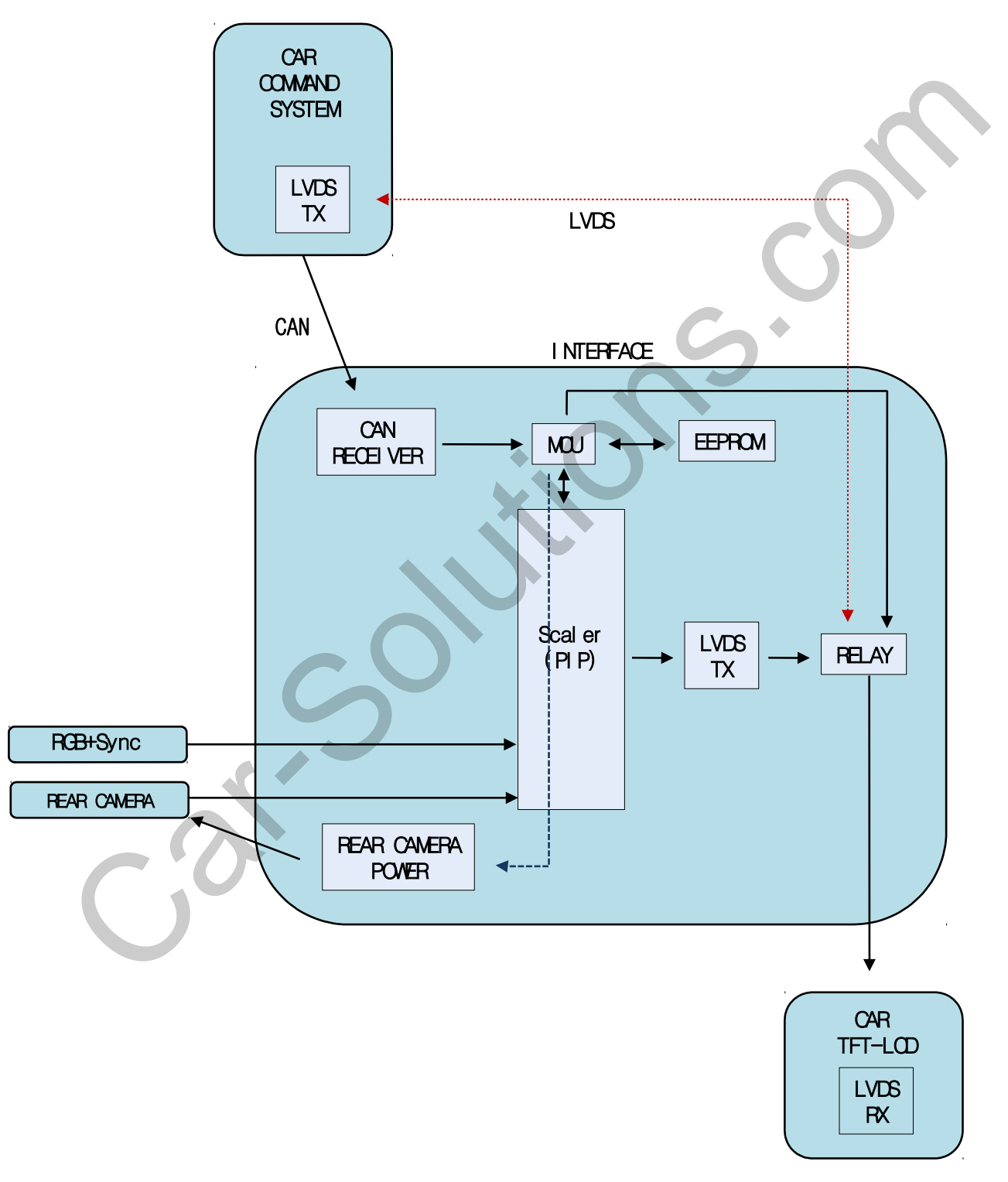

#### 4. Components

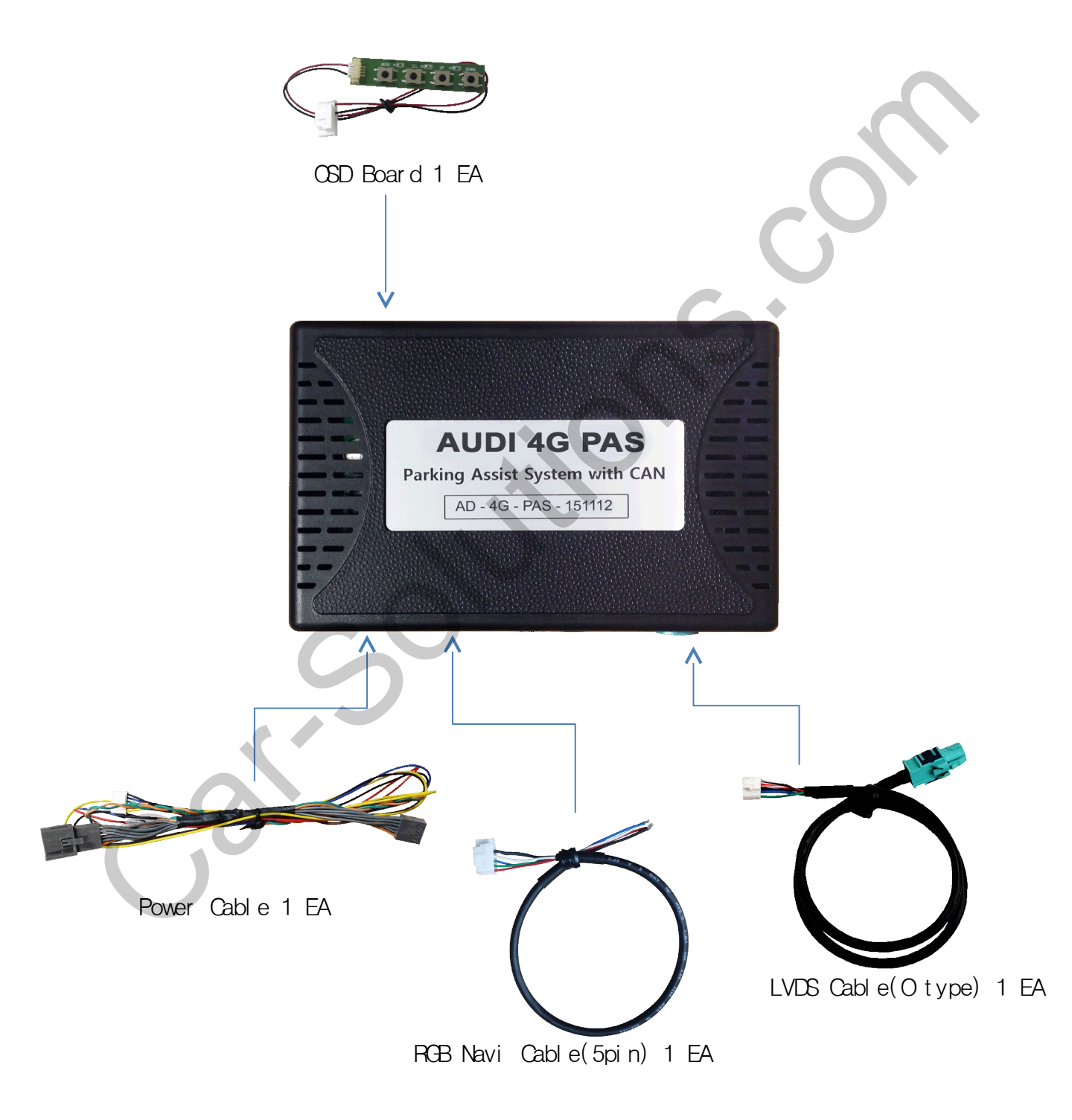

#### 5. Exterior 136.5mm 0 22mm **AUDI 4G PAS** 87.5mm Parking Assist System with CAN AD - 4G - PAS - 151112 o o 💼 💽 \*NAVI Connect 0 2 3 4 5 6 1 ACC (Yel I ow) 0234567 (2) Rear Power (Red) 1 R DATA (Red) ③ CAN-H (Or ange) ② G DATA (Green) ④ CAN+L (Green) ③ B DATA (Blue) (5) MM (Blue) ④ SYNC (White) 6 GND (Black) (5) GND (Black) 6 DVD I R (Or ange) ⑦ DMBIR (Green)

### 1. Dip Switch

\* ON : DOWN, OFF : UP

| NO.                                                                                                    | Function  | Selection                                                                                             |  |  |
|----------------------------------------------------------------------------------------------------|-----------|----------------------------------------------------------------------------------------------------|--|--|
| 1                                                                                                    | NAVI      | ON : Skipping NAVI<br>OFF : Display                                                                   |  |  |
| 2                                                                                                    | VIDEO     | ON : Skipping Video<br>OFF : Display                                                                  |  |  |
| 3,4                                                                                                    | N.C       | 0                                                                                                    |  |  |
| 5                                                                                                    |           | ON : VW Golf 6.5", Porsche, A3 7"(OPS Off),<br>A3 5.8"(OPS Off), Q2                                   |  |  |
| 6                                                                                                    |           | ON : A3 7"(OPS Off), A3 5.8"(OPS On), A6 8",<br>Porsche, A4 /Q7(OPS Off)                              |  |  |
| 7                                                                                                    | Car model | ON : VW polo 6.5", Golf 6.5",A3 7"(OPS On/Off),<br>A6 8", A4 /Q7(OPS On/Off), A3 5.8"(OPS Off),<br>Q2 |  |  |
| 8                                                                                                    |           | ON : VW Golf 8", Audi A3 7"(OPS On),<br>Porsche, A4 /Q7(OPS On/Off), Q2                               |  |  |
| * Exampl e<br>5 6 7 8<br>VW Golf 5.8" VW Golf 6.5"<br>5 6 7 8<br>VW Golf 5.8" VW Golf 6.5"<br>5 6 7 8<br>VW Golf 5.8" VW Golf 6.5"<br>For she per complete the second second seco |           |                                                                                                    |  |  |

8

Audi A6 8"

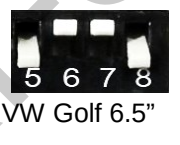

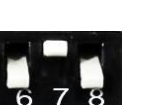

Audi A3 7"

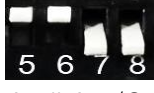

5

Audi A4 /Q7 (OPS Function ON) (OPS Function OFF)

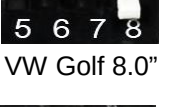

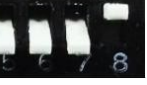

Audi A3 7" (OPS Function ON) (OPS Function OFF) (OPS Function ON) (OPS Function OFF)

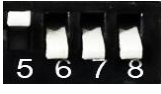

Audi A4 /Q7

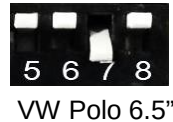

5

8

Porsche PCM4.0

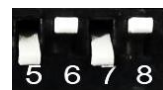

Audi A3 5.8" Audi A3 5.8"

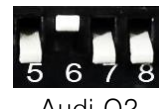

Audi Q2

### 2. Original button - Switching mode

[AUDI A6, A7- 4G]

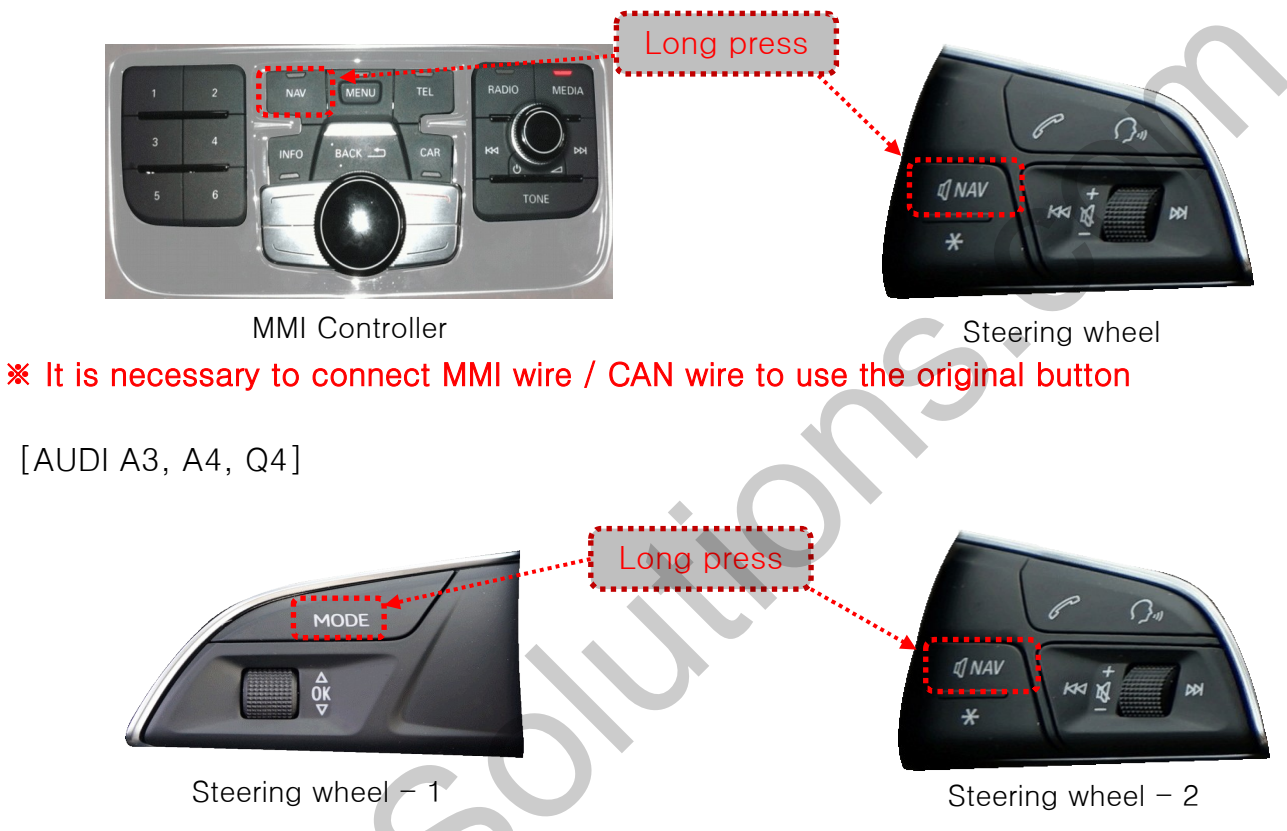

\* It is necessary to connect CAN wire to use the original button on steering wheel
\* You can choose the Steering wheel type from the OSD Menu (P.11)

[Vol kswagen Gol f 7, Pol o ]

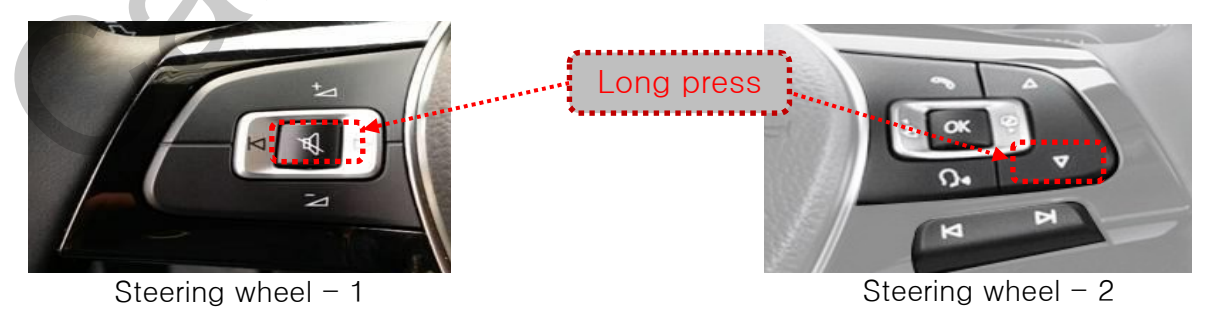

It is necessary to connect CAN wire to use the original button on steering wheel
You can choose the Steering wheel type from the OSD Menu (P.11)

3. OSD Key board

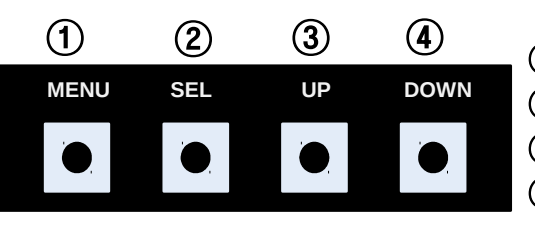

① MENU: Activating OSD Menu

② SEL : Selection

- ③ Up: Moving upward / increasing value
- ④ Down: Moving downward / decreasing value

#### 4. OSD Menu

%Press "MENU" button on Key board

| MENU                                           | Config N/                |                                                           | NAVI                |
|------------------------------------------------|--------------------------|-----------------------------------------------------------|---------------------|
| Config<br>Option<br>Image<br>Screen<br>Parking | NAVI-RGB<br>DVD<br>Reset | GI5000<br>ELT_DVBT20<br>ELT_980XU S<br>Default<br>Execute | )<br>Slim<br>Cancel |

Config - NAVI-RGB : Setup for the type of RGB Config - DVD : Setup for the type of DVD Reset : Reset all value

#### 4. OSD Menu

\* Press "MENU" button on Key board

| MENU    | Option / Rear Cam - Det REAR |                 |  |
|---------|------------------------------|-----------------|--|
| Config  | Rear Cam - Type              | ExtDevice       |  |
| Option  | Rear Cam - Power             | Auto            |  |
| Image   | Rear Cam - Det               | P>>GEAR ExtWire |  |
| Screen  | Front Cam -Type              | ExtDevice       |  |
| Parking | Front Cam -Power             | Auto            |  |

#### Option

- RearCam-Type : Setup for rear camera ExtDevice - External rear camera OEM - Original camera
- RearCam-Power : Setup for Rear VCC wire in power cable ON - +12V out always (current consumption : 200mA) AUTO - +12V out in rear mode only (200mA) OFF - Power OFF
- RearCam-Det : Setup for Rear detection

P>>, GEAR : by CAN wire

Ext Wire : by 12V wire

Setting to display screen when switching to the D gear from the R gear (Refer to P.13) P>>: OEM type - When switching to the D gear from the R gear, press the activated "P" button or driving up 20km to display AV/RGB/OEM screen GEAR : Normal type - When switching to the D gear from the R gear, The

AV/RGB/OEM screen is shown right away

FrontCam-Type : Setup for front camera

ExtDevice – External rear camera

- OEM Original camera
- FrontCam-Type : Selecting time of displaying Front camera before switching to RGB, DVD, OEM from Rear
- FrontCam-Power : Setup for Front VCC wire in power cable

ON - +12V out always (current consumption : 200mA) AUTO - +12V out in rear mode only (200mA) OFF - Power OFF

#### 4. OSD Menu

℁Press "MENU" button on Key board

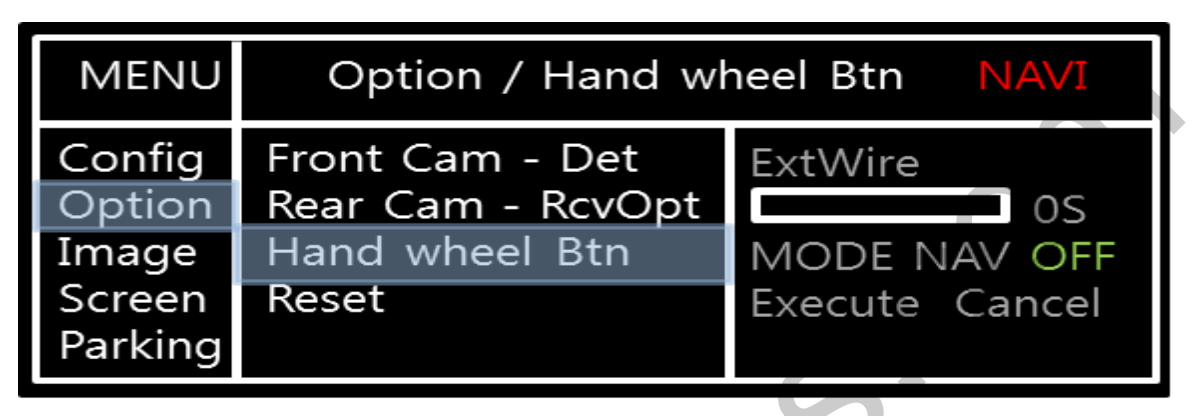

#### Option

- FrontCam-Det : Setup for front detection ExtDevice - External rear camera (N.C) OEM - Original camera
- RearCam-RcvOpt : The time of displaying front camera

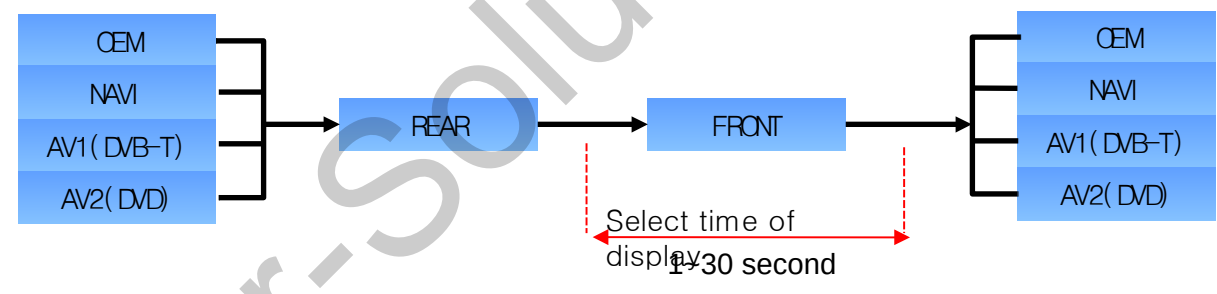

 Handle wheel Btn : Setting Handle wheel button AUDI: ON- MODE or NAV OFF- OFF
 VOLKSWAGEN: ON-DOWN OFF- OFF

PORSCHE: Not used

#### 4. OSD Menu

\*Press "MENU" button on Key board

- NAVI(RGB) Image / Screen

| CIEEII                                         |                                                                        |       |                                  |  |
|------------------------------------------------|------------------------------------------------------------------------|-------|----------------------------------|--|
| MENU                                           | 11                                                                     | MAGE  | NAVI                             |  |
| Config<br>Option<br>Image<br>Screen<br>Parking | Brightness<br>Contrast<br>Color- RED<br>Color-<br>GREEN<br>Color- BLUE |       | 50<br>50<br>50<br>50<br>25       |  |
| MENU                                           | S                                                                      | creen | NAVI                             |  |
| Config<br>Option<br>Image<br>Screen<br>Parking | Horizontal<br>Vertical<br>Scale X Up<br>Scale X<br>Down                |       | 50<br>50<br>50<br>50<br>50<br>50 |  |

- DVD, DVBT, NAVI-AV, REAR, FRONT Image

|                                                                | IIVI <i>F</i>                         | AGE | Rear                 |
|----------------------------------------------------------------|---------------------------------------|-----|----------------------|
| Config Bri<br>Option Co<br>Image Sa<br>Screen Hu<br>Darking Ch | ightness<br>ontrast<br>turation<br>le |     | 50<br>50<br>50<br>50 |

### 4. OSD Menu - Parking mode

℁Press "MENU" button on Key board

-Parking guide line ON/OFF

| MENU    | Parking R    |    |  |
|---------|--------------|----|--|
| Config  | Line Display | On |  |
| Option  | Warning Lang | On |  |
| Image   | Horizontal   | 50 |  |
| Screen  | Vertical     | 50 |  |
| Parking | Transparency | 0  |  |

Selecting a use of packing guide line

(OSD Menu - Parking - Line display

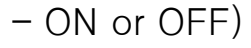

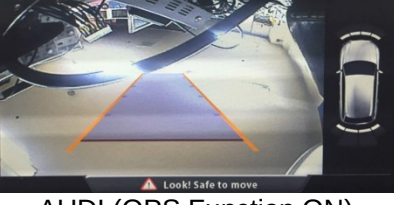

AUDI (OPS Function ON)

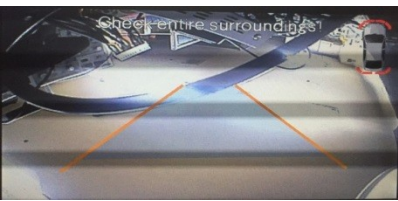

PORSCHE

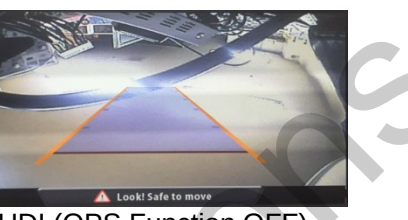

AUDI (OPS Function OFF)

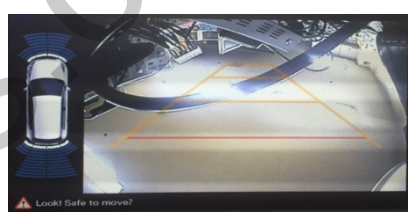

GOLF 7 , POLO

The position of PDC will be changed according to the parking guide line (PORSCHE)
PDC (OPS) for Audi car is set by Dip sw - Refer to P.

-Setting to display screen when switching to the D gear from the R gear(p.10)

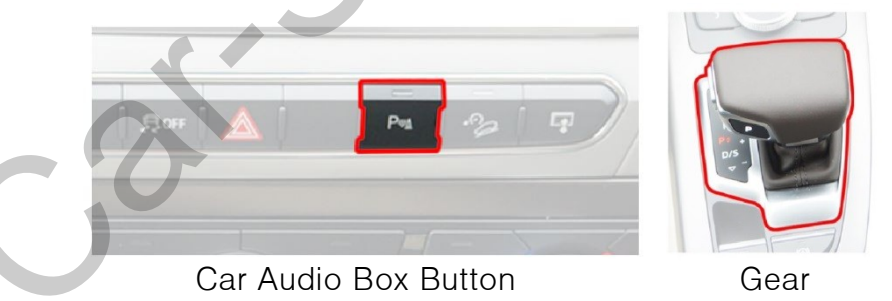

- 1. OEM type : When switching to the D gear from the R gear , Press the activated "P" button or driving up 20km to display AV/RGB/OEM screen
- 2. Normal type : When switching to the D gear from the R gear, The AV/RGB/OEM screen is shown right away

#### 4. OSD Menu – Parking mode

\* Press "MENU" button on Key board

#### -Warning Language for rear screen

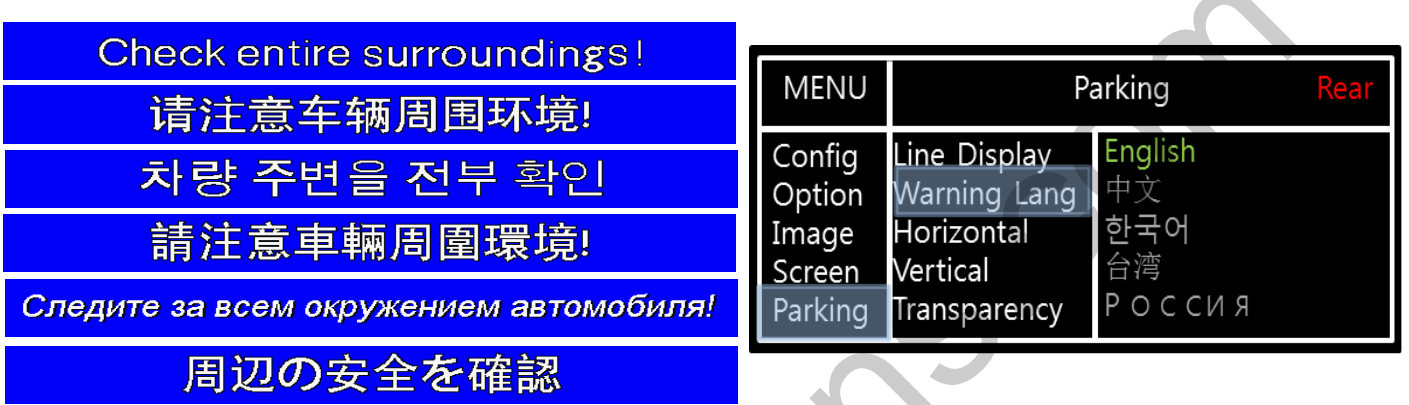

Selecting a type of language (OSD Menu - Parking - Warning lang)

#### - Adjust the position of Parking guide line

| MENU                                           | Pa                                                                     | arking   | Rear          |
|------------------------------------------------|------------------------------------------------------------------------|----------|---------------|
| Config<br>Option<br>Image<br>Screen<br>Parking | Line Display<br>Warning Lang<br>Horizontal<br>Vertical<br>Transparency | On<br>On | 50<br>50<br>0 |

Possible to adjust the position of line by Keypad in Horizontal / Vertical menu \* Pressing this Horizontal / Vertical menu, The OSD screen automatically disappears. Please adjust from the parking line Screen.

|   | MENU | SEL   | UP | DOWN |
|---|------|-------|----|------|
|   |      |       |    |      |
| L | _eft | Right | UP | Down |

- Transparency - Setting to the transparency of Parking guide line

### Installation

### 1. Installation Diagram

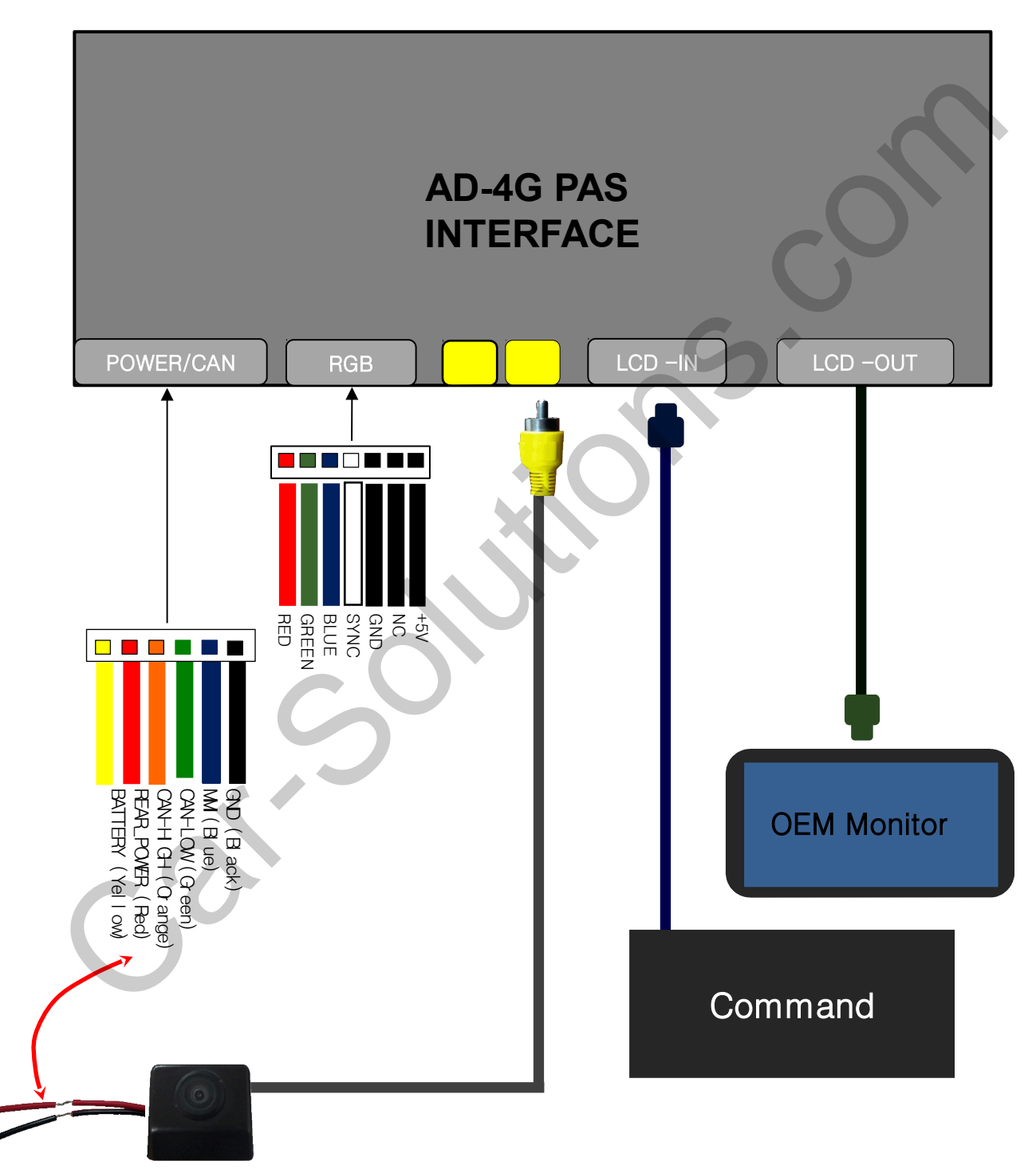

### Installation

### 2. LVDS Connection

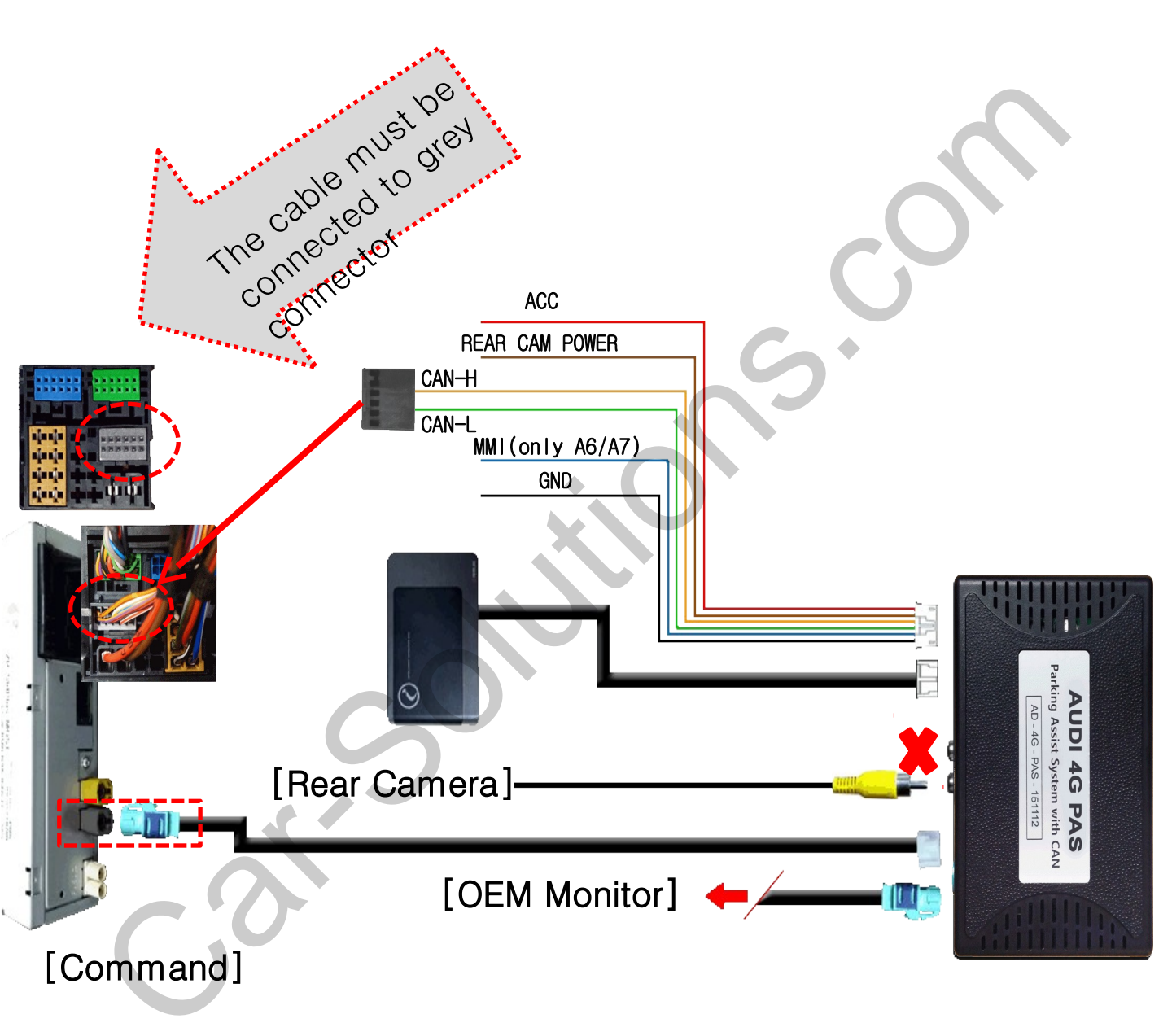

### Installation

#### 3. CAN installation

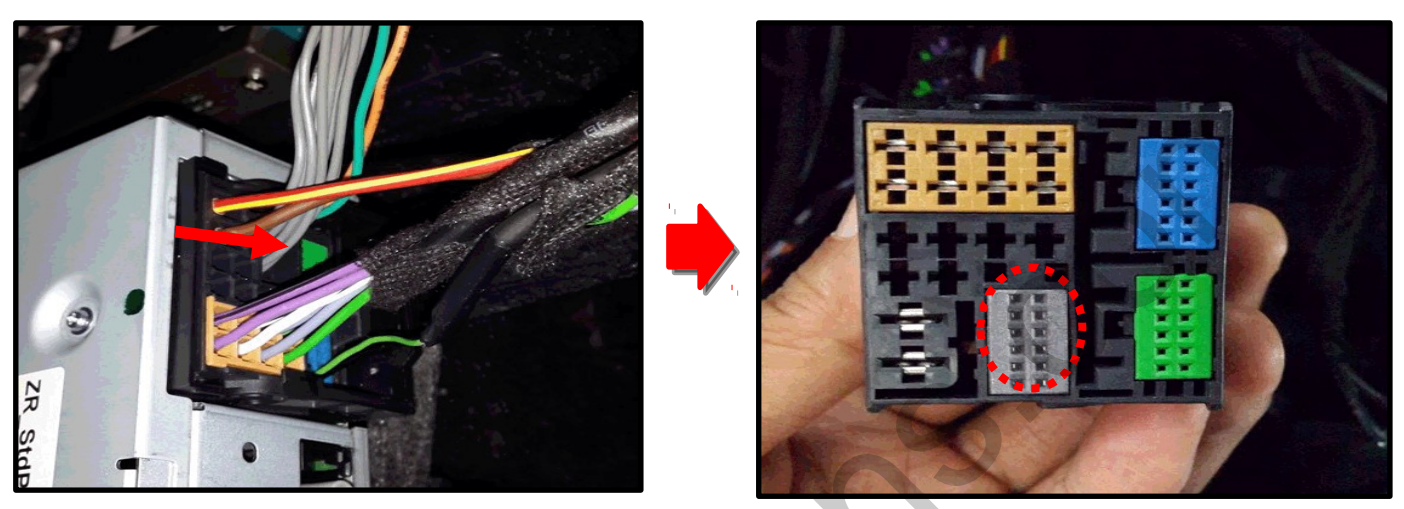

① Please remove the indicated grey connector from the OEM plug & plug connector

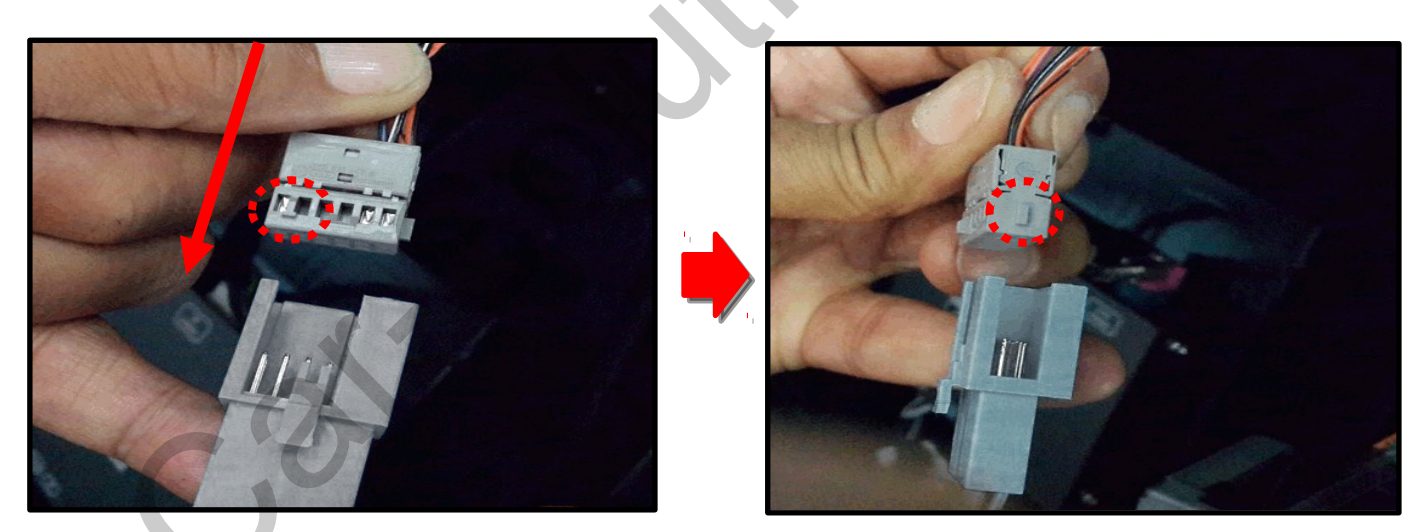

2 Please connect in the direction of the protruding portion

# Caution

### 1. FAQ

- Not possible to switch mode
   Check connection of OSD Key pad wire
  - Check CAN connection
- Display wrong size of picture
   Check Dip s/w setting
- Display black screen in OEM mode
   Check connection of LVDS/LCD cable
- Not possible to switch to rear screen

   Check the packing setting
   (OSD Menu option RearCam-Det)

#### 2. Caution

- The device must not be installed in where it interferes driving (close to brake pedal, steering wheel, airbag etc.)
- LVDS cable must be connected correctly according to the manual
- Insulate the end of wire by using electrical tape
- The installation should be done by expert
- GU electronic does not take any responsibility for any problem caused by wrong installation